登録実務ご担当者様への各種ご案内は UMIN ID@umin.ac.jp でお送りさせていただきます。 UMIN メールサービス(メール転送サービス)を ぜひご利用ください。

# 【UMIN メールサービス】

# UMIN IDメールアドレスの転送先設定、確認・更新方法

[目次]

| 1.メール転送先の設定    | <u>1頁</u> |
|----------------|-----------|
| 2.メール転送先の確認・変更 | <u>4頁</u> |
| 3.メール転送先の一部削除  | <u>5頁</u> |
| 4.メール転送先をすべて削除 | 6頁        |

公益財団法人 日本産科婦人科学会

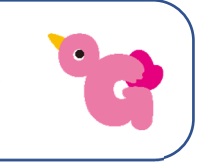

## 【1.メール転送先の設定】

UMIN ID とパスワードが必要です。(症例登録用の INDICE 用パスワードとは異なります) ご不明な場合は、事前に UMIN ID・パスワードのご案内( https://www.umin.ac.jp/id/) をご参照の上、確認、変更等の手続きをお願いします。

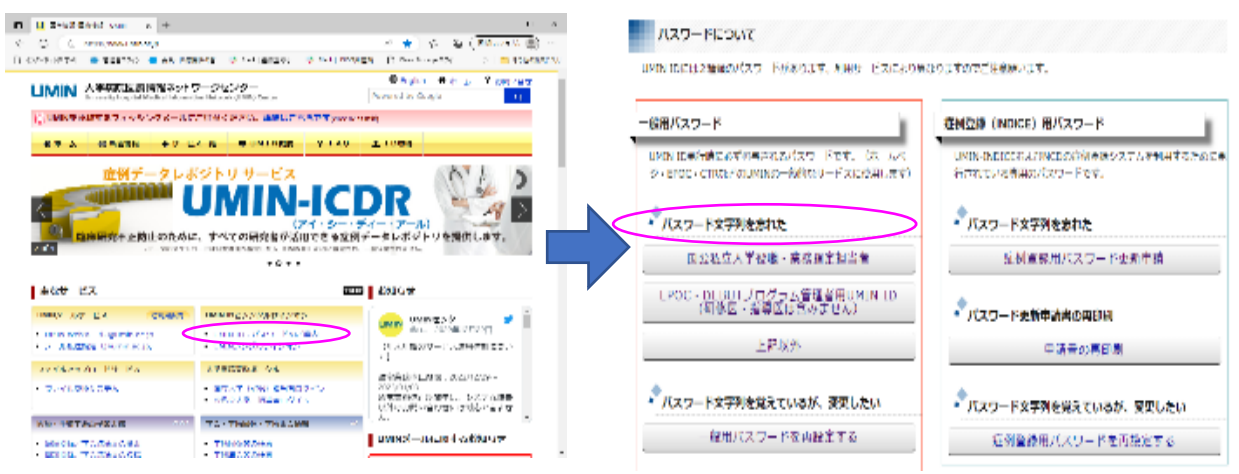

 UMIN のホームページ (↓リンク) ヘアクセス https://www.umin.ac.jp/

2) 主なサービスの「・メール転送設定(@umin.ac.jp)」をクリック

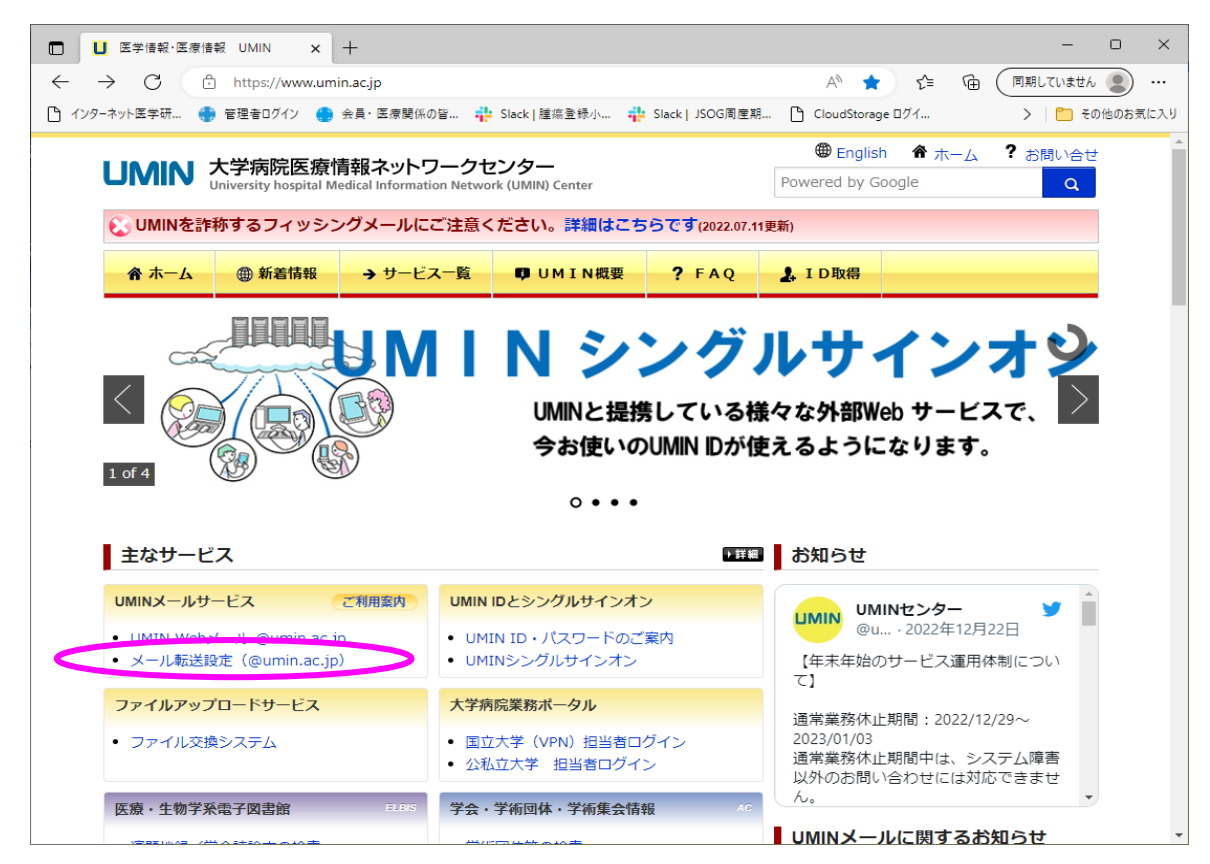

3)画面下部の「@umin.ac.jp 転送設定」をクリック

| 🗅 パスワード更新 🛛 🗙                                                                                                    | 📙 @umin.ac.jp ー UMINメール転                                                                                                    | × +                                                            |                                                |                         |                         | -              | 0 ×         |    |
|----------------------------------------------------------------------------------------------------|----------------------------------------------------------------------------------------------------|----------------------------------------------------------------|------------------------------------------------|-------------------------|-------------------------|----------------|-------------|----|
| → C 🗘 https://www.umir                                                                                                    | n.ac.jp/tensou/                                                                                                    |                                                                |                                                | A™ to t=                |                         | 期していません        |             |    |
| インターネット医学研 🌍 管理者ログイン 🍓 :                                                                                                    | 会員・医療関係の皆 📫 Slack   腫)                                                                                                    | 瘍登録小 静 Slack J                                                 | JSOG周産期 🎦                                      | CloudStorage ログイ        |                         | >   🛅 そのf      | 也のお気に入り     |    |
| 送先をGmailに設定している場合、-<br>うブロックが原因と考えられますが<br>別のドメイン(他社メールアドレス                                                                                                    | ー部メールが不達または遅延する<br>、詳細はGmail側のポリシーのた<br>)を副転送設定として併せてご言                                                                             | 5問題がございます。G<br>こめ分かりかねます。こ<br>設定いただくことをお                       | Gmailメールサー/<br>ご転送にGmailア<br>勧め <u>いたします</u> 。 | 「側のセキュリティ<br>ドレスをご設定され  | ′ポリシー向上<br>lる場合は、Gr     | にともな<br>mailとは |             |    |
| 転送先に設定したGmailと同じGma<br>合、別のメールアドレスを使ってテ                                                                                                    | Iでテスト送信を行ってもGmail<br>スト送信いただきますようお願い                                                                                                | 側の仕様で届いてはい<br>い致します。                                           | uMII                                           | N ID +                  | 一般用                     | PW 7           | <u>〔</u> ログ | イン |
| 転送設定後のテストについて                                                                                                    |                                                                                                    |                                                                |                                                |                         |                         |                |             |    |
| 空メールでのテストはできません(                                                                                                    | SPAM判定となります)。必ず件                                                                                                    | ‡名と本文に文章を入れ                                                    | いて送信して                                         |                         |                         |                | - 1         |    |
| <sup>空メールでのテストはできません(</sup><br>@umin.ac.jpメール転送<br>(UMIN IDとパスワート                                                                                                    | SPAM判定となります)。必ず件<br>設定画面<br><sup>、</sup> が必要になります)                                                                                  | +名と本文に文章を入れ                                                    | って送信                                           | en.                     |                         |                |             |    |
| <sub>空メールでのテストはできません(</sub><br>@umin.ac.jpメール転送<br>(UMIN IDとパスワート                                                                                                    | SPAM判定となります)。必ず件                                                                                                    | +名と本文に文章を入れ<br>Pumin.ac.jp<br>転送設定                             | 1て送信!                                          | ₫₩.                     |                         | ) Þ            |             |    |
| 空メールでのテストはできません(<br>@umin.ac.jpメール転送<br>(UMIN IDとパスワート<br>※パスワードを忘れてしまった場合<br>UMIN ID・パスワードのご案内ペー<br>さい。                                                                                                | SPAM判定となります)。必ず件                                                                                                    | +名と本文に文章を入れ<br>Pumin.ac.jp<br>転送設定<br>、」が表示される場合<br>てーバスワード文字列 | って送信!<br>)<br>を忘れた」より画                         | ≧び。<br>□面に従ってパスワ        | ード更新を行                  | ) )            |             |    |
| 空メールでのテストはできません(<br>@umin.ac.jpメール転送<br>(UMIN IDとパスワート<br>※パスワードを忘れてしまった場合<br>UMIN ID・パスワードのご案内ペー<br>さい。<br>MINN Infrastructure for Act<br>UMINN Infrastructure for Act<br>UNINN Infrastructure for Act | SPAM判定となります)。必ず件<br>設定画面<br>が必要になります)<br>@<br>( het の要によりました。<br>ジの「一般用パスワードについ<br>ademic Activities<br>fedical Information Network | F名と本文に文章を入れ<br>Pumin.ac.jp<br>転送設定<br>、」が表示される場合<br>てーパスワード文字列 | nて送信!<br>)<br>を忘れた」より画                         | ■<br>「面に従ってパスワ<br>大学病院医 | ード更新を行:<br><b>療情報ネッ</b> | ) )<br>>r<#    |             |    |

4)転送したいメールアドレスを入力し、「転送設定を行う」をクリック※最大 20 件まで転送先を設定できます

| 🗖   🗅 パスワード更新     | x 🗅 UMINX-ルアドレス@umin.ac.jp語: x +                                                                                             |                                            | - • ×         |
|-------------------|----------------------------------------------------------------------------------------------------|--------------------------------------------|---------------|
| ← C 🗅 https://c   | enter2.umin.ac,jp/cgi-bin/forward_new/index.cgi                                                                              | A <sup>%</sup> t <b>∂</b> t <sup>*</sup> ≣ | 「同期していません ) … |
| 🎦 インターネット医学研 🌎 管理 | 是書ログイン 🌏 会員・医療関係の皆… 👬 Slack 建高登録小… 👬 Slack JSOG周産期… [                                                                        | 🗅 CloudStorage D7イ                         | > 📋 その他のお気に入り |
|                   | UMINメールアドレス @umin.ac.jp転送設定                                                                                                  | 合 トップページ<br>? お問い合わせ                       |               |
|                   | 転送設定状態:メール転送動作中                                                                                                    |                                            |               |
|                   | dkato-jsog@umin.ac.jp転送設定                                                                                                    |                                            |               |
|                   | 転送先のメールアドレスを正確に入力して下さい。(例:useradm@sc                                                                                         | omedomain.ac.jp                            |               |
|                   | 01. shusanki@jsog.or.jp                                                                                                    |                                            |               |
| (                 | 02. メールアドレス                                                                                                    |                                            |               |
|                   | 03. メールアドレス                                                                                                    |                                            |               |
|                   | 04. メールアドレス                                                                                                    |                                            |               |
|                   | 転送設定を与けたい場合                                                                                                    |                                            |               |
|                   | 「最大登録20件枠を増やす」                                                                                                    |                                            |               |
|                   | 転送設定を行う                                                                                                    |                                            |               |
|                   |                                                                                                    |                                            |               |
|                   | dkato-jsog@umin.ac.jpのメールアドレスはUMINセンターからのお知らせ、ご利用サービス:<br>ステム通知、EPOCに販達する評価依頼通知等のメールを受け取るために必要なメールアドレス<br>取れなくなりますのでご注意ください。 | からのお知らせ、開設等の3<br>えです。解除されますと受け             | 2             |
|                   | 転送設定を解除する                                                                                                    |                                            |               |
|                   | Copyright $\otimes$ 2021- University hospital Medical Information Network (UMIN) Center                                      |                                            |               |

5) 追加したいメールアドレスが表示されていて

「転送設定が完了しました」と表示されていることを確認

|                          | x         UMINメールアドレス@umin.acjp証:x         U         医学情報・医療情報         U                                | MIN ×   +                           | - 0 ×           |
|--------------------------|----------------------------------------------------------------------------------------------------|-------------------------------------|-----------------|
| ← C 🖄 https://center2.ur | min.ac.jp/cgi-bin/forward_new/index.cgi                                                                 | A <sup>N</sup> t <b>∂</b> t≞        | 🕀 (同期していません 🙎 … |
| 🎦 インターネット医学研 🍨 管理者ログイン   | - 会員・医療関係の皆 👬 Slack 腫瘍型録小 👬 Slack JSOG周産                                                                | 朝 🗅 CloudStorage ログイ                | 📏 📋 その他のお気に入り   |
| UM                       | ▶ UMINメールアドレス @umin.ac.jp転送診                                                                            | 定 合 <u>トップページ</u><br>? お同い合わせ       | Î               |
| 転送調                      | 設定が完了しました                                                                                               |                                     |                 |
| 転送討                      | 没定状態: メール転送動作中                                                                                          |                                     |                 |
| dkato                    | -jsog@umin.ac.jp転送設定                                                                                    |                                     |                 |
| 転送先の                     | のメールアドレスを正確に入力して下さい。(例:useradm                                                                          | @somedomain.ac.jp                   |                 |
| 01. s                    | husanki@jsog.or.jp                                                                                      |                                     |                 |
| 02. 🕞                    | <ールアドレス                                                                                                 |                                     |                 |
| <mark>03.</mark> [>      | <b>メ</b> ールアドレス                                                                                         |                                     |                 |
| 04. [>                   | <b>メ</b> ールアドレス                                                                                         |                                     |                 |
| 転送話                      | 設定を5件以上設定したい場合<br><u>大登録20件枠を増やす</u> 」                                                                  |                                     |                 |
| 転送                       | 設定を行う                                                                                                   |                                     |                 |
| dkato-js<br>ステム通<br>取れなく | sog@umin.ac.jpのメールアドレスはUMINセンターからのお知らせ、ご利用サー<br>知。EPOCに酸基する評価な精通知等のメールを受け取るために必要なメールア<br>なりますのでご注意ください。 | ・ビスからのお知らせ、開設等のシ<br>ドレスです。解除されますと受け |                 |
| 転送                       | 設定を解除する                                                                                                 |                                     |                 |

6) テスト送信

自分の UMIN メールアドレス「\*\*\*-\*\*@umin.ac.jp」宛にテストメールを送信し、4) で設定した転送先メールアドレスにテストメールが届いていれば完了です。

- ※テスト送信したメールが転送先アドレスに届いていない場合は、以下の点を お確かめください。
  - ▶メールアドレスは正しいか
  - ▶ 転送先のメールアドレスに迷惑メールフィルターの設定がされていないか
  - ▶転送先のメールボックスの容量が上限に達していないか
  - ▶送先を Gmail のみに設定していないか:転送先を Gmail に設定している場合、 一部メールが不達または遅延する場合があるため、Gmail とは別のドメイン (他社メールアドレス)を併せて転送設定いただくことが勧められています (Gmail メールサーバ側のセキュリティ環境に起因する原因)。

#### 【2.メール転送先の確認・変更】

- 1) ログイン
  - 【メール転送先の設定方法】1)~3)の手順でログイン ※現在登録されている転送先が表示されます
- 2)変更したいメールアドレスを修正(追加の場合は空白欄に入力)し、 「転送設定を行う」をクリック

※最大20件まで転送先を設定できます

| UMINX-ルアドレス@umin.acjp#:: × +                                                                           |                                    |                           |                |         | -           | 0   | ×      |
|----------------------------------------------------------------------------------------------------|------------------------------------|---------------------------|----------------|---------|-------------|-----|--------|
| ← C ( https://center2.umin.ac.jp/cgi-bin/forward_new/index.cgi                                         | A                                  | îô                        | £'≡ (          |         | いません        | 2   |        |
| 🕒 インターネット医学研 🌚 管理者ログイン 🌎 会員・医療関係の皆 🏰 Slack   建高登録小                                                     | 🚏 Slack   JSOG周崖期 [                | ີງ CloudSt                | orage ログイ      | · >   ( | <u></u> その# | のお気 | (C.X.) |
| UMINメールアドレス @umin.                                                                                     | ac.jp転送設定                          | <b>合</b> 上:<br>? <i>些</i> | /ブページ<br>い合わせ  |         |             |     |        |
| 転送設定が完了しました                                                                                            |                                    |                           |                |         |             |     |        |
| 転送設定状態: <mark>メール転送動作中</mark>                                                                          |                                    |                           |                |         |             |     |        |
| dkato-jsog@umin.ac.jp転送設定                                                                              |                                    |                           |                |         |             |     |        |
| 転送先のメールアドレスを正確に入力して下さい。                                                                                | (例:useradm@somed                   | domain.                   | ac.jp          |         |             |     |        |
| 01. shusanki@jsog.or.jp                                                                                |                                    |                           |                |         |             |     |        |
| 02. goc@jsog.or.jp                                                                                     |                                    |                           |                |         |             |     |        |
| 03. メールアドレス                                                                                            |                                    |                           |                |         |             |     |        |
| <b>04.</b> メールアドレス                                                                                     |                                    |                           |                |         |             |     |        |
| 転送設定を5件以上設定したい場合                                                                                       |                                    |                           |                |         |             |     |        |
| 「最大登録20件枠を増やす」                                                                                         |                                    |                           |                |         |             |     |        |
| 転送設定を行う                                                                                                |                                    |                           |                |         |             |     |        |
| diato-jarg gumin.ac.jpのメールアドレス住UMINゼンターからのお<br>スタム連想、EPOCに関連する評価領域通知時のメールを受け取るため<br>取れなくなりますのでご住意ください。 | 知らせ、ご利用サービスからの<br>DIこ必要なメールアドレスです。 | が知らせ、<br>解除され             | 閣設等のシ<br>Fすと受け |         |             |     |        |
| Copyright © 2021- University hospital Medical Information Network (UMIN) C                             | enter                              |                           |                |         |             |     |        |

3)変更(追加)したメールアドレスが表示されていて 「転送設定が完了しました」と表示されていることを確認

| ש איז איז UMINX-אדלעאפטי | minacjp≣∷ × +                                                                                                    |                              | - 0 ×         |
|--------------------------|----------------------------------------------------------------------------------------------------|------------------------------|---------------|
| ← C 🖞 https://d          | center2.umin.ac.jp/cgi-bin/forward_new/index.cgi                                                                                | A* 😘 🖆 🖻                     | (同期していません 👤 … |
| 🎦 インターネット医学研 🌎 管理        | 理者ログイン 😑 会員・医療関係の智… 💠 Slack 腫瘍登録小… 輫 Slack JSOG周崖期…                                                                             | 🕒 CloudStorage 미곗イ           | > 📋 その他のお気に入  |
| L                        | JMIN UMINメールアドレス @umin.ac.jp転送設定                                                                                                | 合 トップページ<br>? お問い合わせ         |               |
|                          | 転送設定が完了しました                                                                                                    |                              |               |
| ΦZ                       | 运送設定状態: メール転送動作中                                                                                                    |                              |               |
| di                       | kato-jsog@umin.ac.jp転送設定                                                                                                    |                              |               |
| ¢ <sub>л</sub>           | 送先のメールアドレスを正確に入力して下さい。(例:useradm@son                                                                                            | nedomain.ac.jp               |               |
| 0                        | 1. shusanki@jsog.or.jp                                                                                                    |                              |               |
| 0:                       | 2. goc@jsog.or.jp                                                                                                    |                              |               |
| 0:                       | <ol> <li>メールアドレス</li> </ol>                                                                                                    |                              |               |
| 04                       | <ol> <li>メールアドレス</li> </ol>                                                                                                    |                              |               |
| 4                        | 転送設定を5件以上設定したい場合<br>「 <u>最大登録20件枠を増やす</u> 」                                                                                     |                              |               |
| I                        | 転送設定を行う                                                                                                    |                              |               |
| d<br>ភ<br>ស              | kato-jsog@umin.ac.<br>レージングのクロングを行ったのでは、「日本のなどのなどのなどのない」<br>たています。FPOCに勉強する評価の検査回答のメールを受け取るために必要なメールアドレスで<br>なれなくなりますのでご注意ください。 | らのお知らせ、開設等のシ<br>です。解除されますと受け |               |
|                          | 転送設定を解除する                                                                                                    |                              |               |

### 【3.メール転送先の一部削除】

1) ログイン

【メール転送先の設定方法】1)~3)の手順でログイン

2) 削除したいメールアドレスを消去し、「転送設定を行う」をクリック

3)「転送設定が完了しました」と表示されていることを確認

|                      | x 🕒 UMINメールアドレス@umin.acjp転: x 📙 医学情報・医療情報 UMIN                                                                      | ×   +                          | - 0 ×           |
|----------------------|----------------------------------------------------------------------------------------------------|--------------------------------|-----------------|
| ← C 🗅 https://center | 2.umin.ac.jp/cgi-bin/forward_new/index.cgi                                                                          | A% t <b>∂</b> t <sup>*</sup> ≡ | 🕞 (同期していません 👤 … |
| 🎦 インターネット医学研 🍨 管理者ログ | イン 🕘 会員・医療関係の皆 👬 Slack 建瘍登録小 👬 Slack JSOG周隆期                                                                        | 🗅 CloudStorage ログイ             | 🔪 📋 その他のお気に入り   |
|                      | MIN UMINメールアドレス @umin.ac.jp転送設定                                                                                     | 合 トップページ<br>? お問い合わせ           | Î               |
| 転                    | 送設定が完了しました                                                                                                    |                                |                 |
| 転送                   | 送設定状態: <mark>メール転送動作中</mark>                                                                                        |                                |                 |
| dka                  | ito-jsog@umin.ac.jp転送設定                                                                                             |                                |                 |
| 転送                   | 先のメールアドレスを正確に入力して下さい。(例:useradm@sc                                                                                  | omedomain.ac.jp                |                 |
| 01.                  | shusanki@jsog.or.jp                                                                                                 |                                |                 |
| 02.                  | メールアドレス                                                                                                    |                                |                 |
| 03.                  | メールアドレス                                                                                                    |                                |                 |
| 04.                  | メールアドレス                                                                                                    |                                |                 |
| (云車<br>「             | 送設定を5件以上設定したい場合<br><u>最大登録20件枠を増やす</u> 」                                                                            |                                |                 |
| 車云                   | 送設定を行う                                                                                                    |                                |                 |
| dkat<br>ステ<br>取れ     | c-jsog@umin.ac.jpのメールアドレスはUMINセンターからのお知らせ、ご利用サービス<br>ム連知、EPOにに厳重する評価依頼道知等のメールを受け取るために必要なメールアドレフ<br>なくなりますのでご注意ください。 | からのお知らせ、開設等のシ<br>へです。解除されますと受け |                 |
| 朝                    | 送設定を解除する                                                                                                    |                                |                 |

# 【4.メール転送先をすべて削除】

1) ログイン

【メール転送先の設定方法】1)~3)の手順でログイン

2)「転送先を解除する」をクリック

| UMINX-JU7FUZ@uminacjplE: x +                                                                                                    | - 0 ×         |
|----------------------------------------------------------------------------------------------------|---------------|
| ← C 🖞 https://center2.umin.ac.jp/cgi-bin/forward_new/index.cgi                                                                                        | 同期していません 👤 …  |
| 🎦 インターネット医学研 🍓 管理者ログイン 🌎 会員・医療関係の皆 🌵 Slack   連席登録小 🌵 Slack   JSOG周産親 🎦 CloudStorage ログイ                                                               | 🔪 🎦 その他のお気に入り |
| UMINメールアドレス @umin.ac.jp転送設定 会上974-5<br>?」が知らりま                                                                                                    | •             |
| 転送設定が完了しました                                                                                                    |               |
| 転送設定状態: <mark>メール転送動作中</mark>                                                                                                    |               |
| dkato-jsog@umin.ac.jp転送設定                                                                                                    |               |
| 転送先のメールアドレスを正確に入力して下さい。(例:useradm@somedomain.ac.jp                                                                                                    |               |
| 01. shusanki@jsog.or.jp                                                                                                    |               |
| 02. goc@jsog.or.jp                                                                                                    |               |
| 03. メールアドレス                                                                                                    |               |
| 04. メールアドレス                                                                                                    |               |
| 転送設定を5件以上設定したい場合                                                                                                    |               |
| 「最大登録20件枠を増やす」                                                                                                    |               |
| 転送設定を行う                                                                                                    |               |
| dkato-jsog@umin.ac.jpのメールアドレスはUMINセンターからのお知らせ、ご利用サービスからのお知らせ、開設等のシ<br>ステム通知、EPOCに競貨する評価依頼通知等のメールを受け取るために必要なメールアドレスです。解除されますと受け<br>取れたくなりのマルスにはこうください。 |               |
| 転送設定を解除する                                                                                                    |               |

3)「メール転送設定なし」と表示されていることを確認

| UMINX-JU7FUZQumin.acjpE: x +                                                                                                    | - 0 X         |
|----------------------------------------------------------------------------------------------------|---------------|
| ← C 🖞 https://center2.umin.ac.jp/cgi-bin/forward_new/index.cgi A <sup>N</sup> S₀ C 🛱 庙                                                               | (同期していません 😩 … |
| 🗅 インターネット医学研 💮 管理者ログイン 🌎 会員・医療関係の皆 💠 Slack   建築登録小 💠 Slack   JSOG周連発 🏠 CloudStorage ログイ                                                              | > 🎦 その他のお気に入り |
| UMIN UMINメールアドレス @umin.ac.jp転送設定 🔒 トップページ<br>? よのしのなど                                                                                                | A             |
| 転送設定を解除しました                                                                                                    |               |
| 転送設定状態: メール転送設定無し                                                                                                    |               |
| dkato-jsog@umin.ac.jp転送設定                                                                                                    |               |
| 転送先のメールアドレスを正確に入力して下さい。(例:useradm@somedomain.ac.jp                                                                                                   |               |
| 01. メールアドレス                                                                                                    |               |
| 02. メールアドレス                                                                                                    |               |
| 03. メールアドレス                                                                                                    |               |
| 04. メールアドレス                                                                                                    |               |
| 転送設定を5件以上設定したい場合<br>「 <u>最大登録20件枠を増やす</u> 」                                                                                                    |               |
| 転送設定を行う                                                                                                    |               |
| dkato-jsog@umin.ac.jpのメールアドレスはUMINセンターからのお知らせ、ご利用サービスからのお知らせ、開設等のシ<br>ステム通知、EPOにに競連する評価の精通知等のメールを受け取るために必要なメールアドレスです。解除されますと受け<br>取れなくなりますのでご注意ください。 |               |
| 転送設定を解除する                                                                                                    |               |